## Sterbefallanzeige ausdrucken

In MediFox haben Sie auch die Möglichkeit eine Sterbefallanzeige auszudrucken, die dem Standesamt zur Verfügung gestellt werden kann. Gern zeigen wir Ihnen, wie Sie in diesem Fall vorgehen können:

## Schritt-für-Schritt Anleitung

- 1. Gehen Sie hierfür bitte in den Reiter Verwaltung
- 2. Klicken Sie bitte auf die Schaltfläche Bewohner
- 3. Navigieren Sie dort zu den Stammdaten
- 4. Öffnen Sie die aktuelle Betreuungszeit mit einem Doppelklick

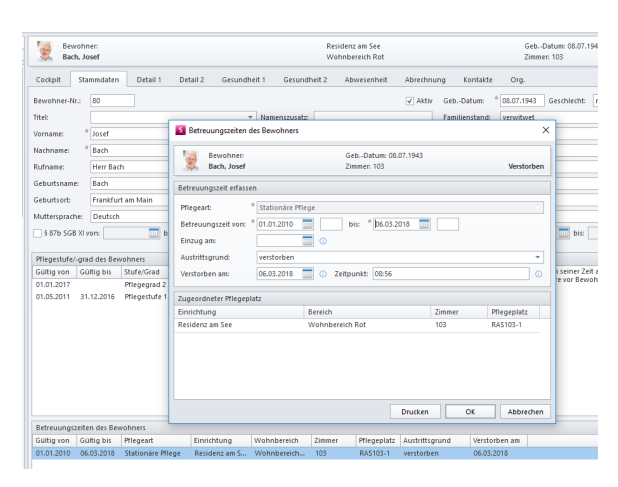

Wählen Sie die Betreuungszeit des Bewohners aus

- 5. Geben Sie bitte das Austrittsdatum ein
- Tragen Sie bitte im Austrittsgrund <u>verstorben</u> ein und füllen Sie die sich öffnenden Felder <u>Ver</u> <u>storben am</u> und <u>Zeitpunkt</u> aus
- 7. Mit Auswahl des Buttons Drucken öffnet sich folgendes Fenster

| Bewohner:<br>Bach, Josef | MediFox - Drucken ×                 | Verstorb    |
|--------------------------|-------------------------------------|-------------|
| Landon -                 | Vorlage                             |             |
| Betreuungszeit erfassen  | Anmeldungsmitteilung                |             |
| Pflegeart: * s           | ✓ Abmeldungsmitteilung              |             |
| Betreuungszeit von: * d  | ✓ Sterbefallanzeige                 |             |
| Einzug am:               | Einstellungen                       |             |
| Austrittsgrund:          | Kostenträger:                       |             |
| Verstorben am: C         | Spezifische Druckereinstellungen    |             |
| Zugeordneter Pflegeplatz | Name: Microsoft XPS Document Writer |             |
| Einrichtung              | Einstellungen speichern Ändern      | Pflegeplatz |
| Residenz am See          | Andem                               | RAS103-1    |
|                          | Exemplare Export                    |             |
|                          | Anzahl: 1                           |             |
|                          | Vorschau Drucken Schließen          |             |

Druckvorlage "Sterbefallanzeige" auswählen

- 8. Hier können Sie festlegen, welche Vorlage Sie drucken möchten
- 9. Wird die Abmeldemitteilung zusätzlich angehakt, wählen Sie bitte auch die Krankenkasse des Bewohners aus
- 10. Sind alle Eingaben getätigt, wird mit der Schaltfläche *Drucken* der Ausdruck gestartet. Alle eingetragenen Daten werden nun in den Ausdruck übernommen

## Verwandte Artikel

- Anmelde-/ Abmeldebestätigung -Kostenträger kann nicht ausgewählt werden
- Rechnungen per E-Mail versenden
- Einkünfte automatische Erhöhung
- Allergien / Unverträglichkeiten einpflegen
- Funktion wird bei den Mitarbeitern nicht angezeigt.
- Genehmigungstypen f
  ür den Bewohner erweitern / hinzuf
  ügen
- Hilfsmittel/Inventar anlegen
- Mitarbeiter kann keinem
- Bewohner zugeordnet werdenMitarbeiter soll gelöscht
- verden
  Pflegegrad Neuen beantragten Pflegegrad eintragen

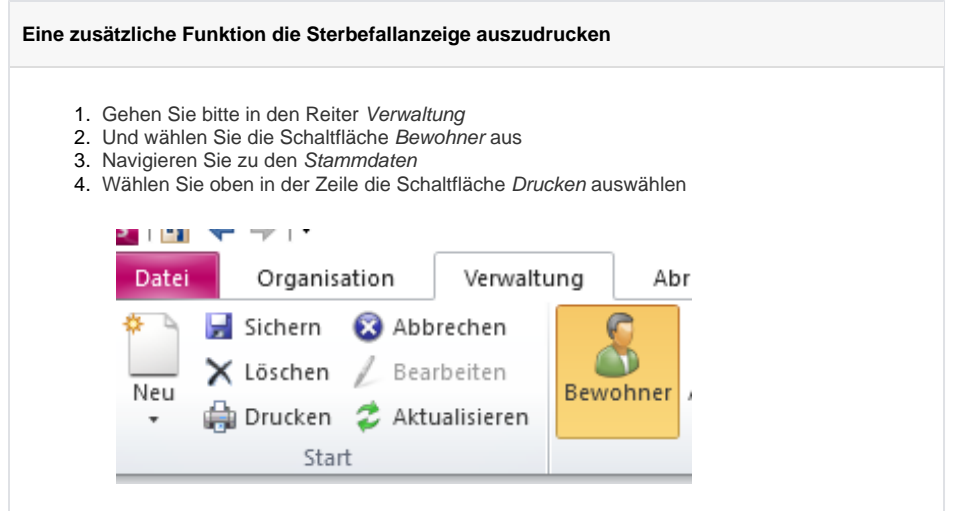

Wählen Sie Menüband "Drucken"

5. In dem sich öffnenden Fenster nehmen Sie den Haken bei Stammblatt heraus und setzen diesen bitte bei der Sterbefallanzeige

| Sewohner-Nr.: 80                     |                                     | ✓ Aktiv GebDatum: * 08.07.1943 Geschlecht: |
|--------------------------------------|-------------------------------------|--------------------------------------------|
| itel:                                | <ul> <li>Namenszusatz:</li> </ul>   | Familienstand: verwitwet                   |
| forname: * Josef                     | MediFox - Drucken                   | × 58938                                    |
| lachname: * Bach                     | Vorlage                             | Stammblatt-Inhalt                          |
| tufname: Herr Bach                   | Stammblatt                          | 🗹 Angehörige 🔺                             |
| seburtsname: Bach                    | Personalien                         | ✓ Betreuer                                 |
| abutrott                             | Kontaktdaten                        | ✓ Ärzte                                    |
|                                      | Gesundheitsdaten                    | ✓ Kostenträger                             |
| nuttersprache: Deutsch               | FEM-Beschlüsse                      | ✓ Therapeuten                              |
| 5 87b SGB XI von: bis:               | V Sterbefallanzeige                 | Med. Einrichtungen bis:                    |
| Pflanartufa/ arad dar Bawahnarr      | Bewohneniste                        | Allg. Adressen                             |
| Gültig von Gültig bis Stufe/Grad St. | Filter                              | Zugeordnete Mitarbeiter                    |
| 01.01.2017 Pflegegrad 2 ge           | ne Filter: Alle 🍸                   | Ausweisdokumente nd Papiere vor Bewoh      |
| 01.05.2011 31.12.2016 Pflegestufe 1  | ine                                 | Befreiungen                                |
|                                      | Spezifische Druckereinstellungen    | C Einkunte                                 |
|                                      | Name: Microsoft XPS Document Writer | V Barbetrage                               |
|                                      | Einstellungen speichern Ändern      | V Diagnoren / Riskofaktoren                |
|                                      |                                     | Amputationen                               |
|                                      | Exemplare Export                    | ✓ Prothesen                                |
|                                      | Anzahl: 1 🛟 Kein Export 👻           | Bes. Pflegesituationen                     |
|                                      |                                     | Vorschau Drucken Schließen                 |
| Betreuungszeiten des Bewohners       | -L                                  |                                            |
| Gültig von Gültig bis Pflegeart      | Einrichtung Wohnbereich Zimmer      | Pflegeplatz Austrittsgrund Verstorben am   |
|                                      |                                     |                                            |